# Amiga Cris Massagen Massagen - Therapien - Relaxing

### Instruções de reserva online para massagens

Olá usuários do site de reservas Amiga Cris Massagens. A seguir explicaremos como você pode marcar compromissos conosco on-line.

Clicando no link, você será levado à página de marcação de Massagem. <u>Amiga Cris Massagen (office365.com)</u>

#### 1. Visão geral das massagens, tratamentos ou pedidos de Cupom/ Voucher

Aqui você verá primeiro a visão geral das massagens reserváveis, tratamentos ou Cupom/ Voucher de encomenda. Em nosso exemplo, vamos reservar uma Massagem Clássica de corpo inteiro, 60 min, com óleo perfumado. (moldura em vermelho)

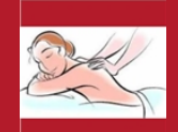

### Amiga Cris Massagen

#### Dienst auswählen

0 **(1)** Ganzkörpermassage klassisch - 60 Mi... Erstberatung - gratis - ca. 20 Minuten 20 Minuten 1 Stunde Kostenlos CHF 100 A Klassische Ganzkörper Massage, 60 Mi... Muttertags-Paket - Gutschein sichern ... 1 Stunde 10 Minuten CHF 110 CHF 130 Oberkörper Massage klassisch, 40 Min...

40 Minuten CHF 60 2. Clique no ícone <sup>1</sup> para ver os detalhes da Massagem ou tratamento.

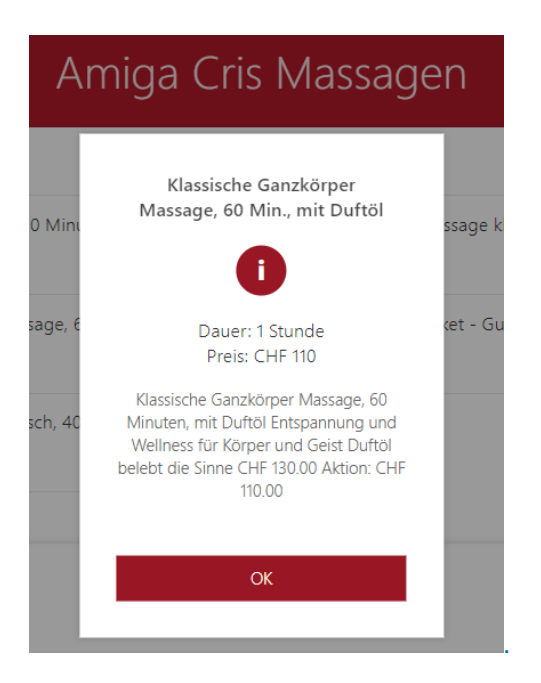

3. Ao clicar sobre o serviço, ele será destacado e todo o título será exibido acima dele.

Klassische Ganzkörper Massage, 60 Min., mit Duftöl

| Erstberatung - gratis - ca. 20 Minuten<br>20 Minuten<br>Kostenlos | € 1 | Ganzkörpermassage klassisch - 60 Mi<br>1 Stunde<br>CHF 100    | 0 |
|-------------------------------------------------------------------|-----|---------------------------------------------------------------|---|
| Klassische Ganzkörper Massage, 60 Mi<br>1 Stunde<br>CHF 110       | •   | Muttertags-Paket - Gutschein sichern<br>10 Minuten<br>CHF 130 | 0 |
| Oberkörper Massage klassisch, 40 Min<br>40 Minuten<br>CHF 60      | 0   |                                                               |   |

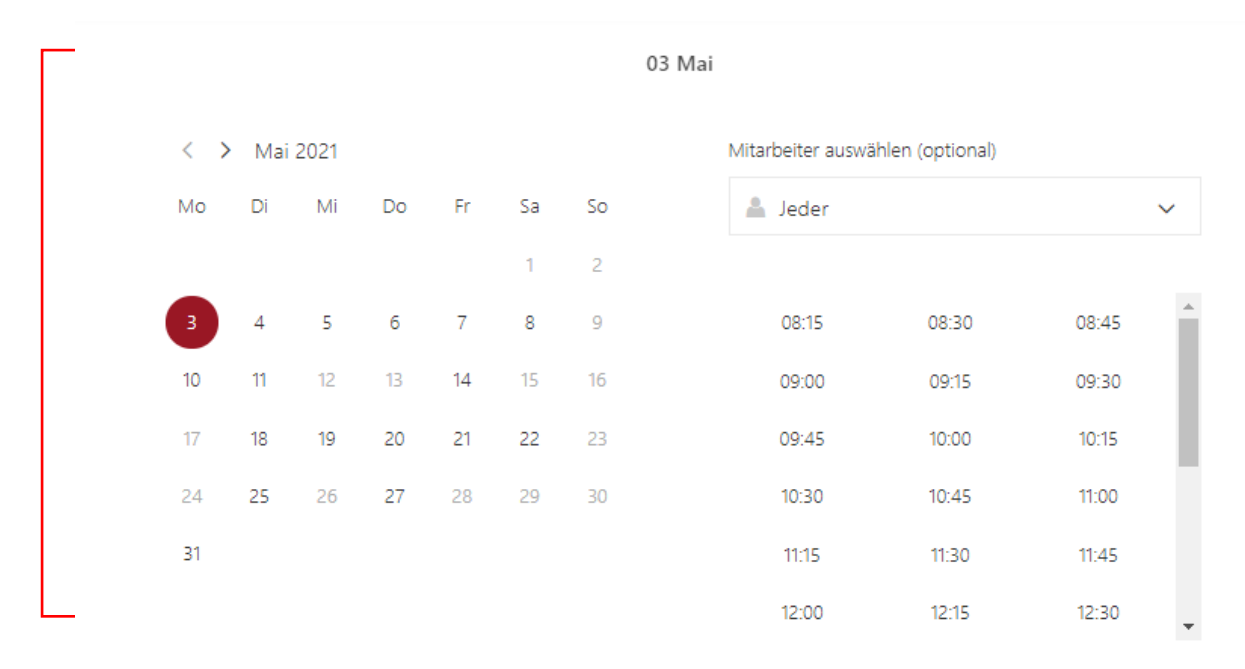

#### 4. Percorra o site até ver o calendário com as faixas horárias reserváveis.

① Alle Zeiten sind in \"(UTC+01:00) Amsterdam, Berlin, Bern, Rome, Stockholm, Vienna\".

5. Selecione com um clique do mouse agora primeiro o dia desejado e depois o horário. Esta janela de tempo é então marcada em cores.

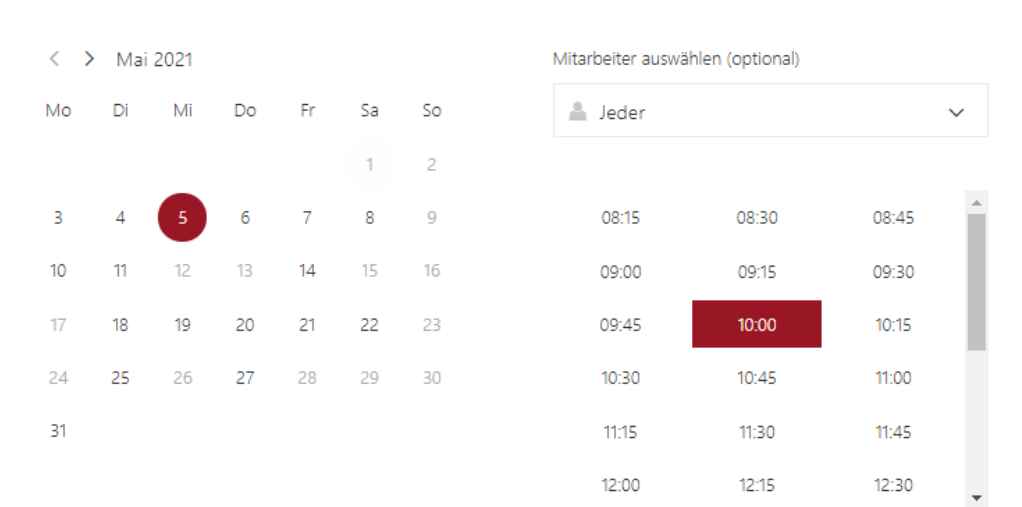

05 Mai, 10:00

#### 6. Mais abaixo na página web, por favor, digite seus dados pessoais.

Isto inclui; seu nome (primeiro e sobrenome), endereço de e-mail, número de telefone, endereço (opcional). Você também pode acrescentar um comentário em "Notas".

| Name               | Lassen Sie uns bitte wissen, ob Sie besondere Wünsche<br>haben. Vielen Dank. |
|--------------------|------------------------------------------------------------------------------|
| E-Mail             | Notizen (optional)                                                           |
| Telefonnummer      |                                                                              |
| Adresse (optional) |                                                                              |

Ihre Details hinzufügen

7. Sob informações adicionais você pode inserir, por exemplo, quaisquer desejos, reclamações e sintomas de dor.

Garantimos que suas informações pessoais serão usadas apenas para reservar sua Massagem ou para discutir sua terapia.

8. Se você tiver um Cupom/ Voucher, você pode registrá-lo sob o código do Cupom/ Voucher.

Geben Sie Zusatzinformationen an

Bemerkungen/ Anliegen/ Beschwerden Haben Sie allfällige Wünsche, Beschwerden und Schmerzsymptome? Wir versichern Ihnen, dass Ihre persönlichen Angaben nur zur Reservation Ihrer Massage, oder Therapie, sowie allfälligen Informationen zu unseren Angeboten (optional)

Gutscheincode hier erfassen: (optional)

9. Para que a reserva possa ser concluída, pedimos que você verifique todos os detalhes e depois confirme a declaração de consentimento com um carimbo..

| ✓ | Liebe Kundin/ Lieber Kunde                                                                                                    |
|---|----------------------------------------------------------------------------------------------------|
|   | Wir versichern Ihnen, dass Ihre persönlichen Angaben nur zur Reservation Ihrer Massage, oder Therapie, sowie allfälligen<br>Informationen zu unseren Angeboten verwendet werden. |
|   | Beste Grüsse                                                                                                    |
|   | Cristina Egle-Bernal<br>Amiga Cris Massagen                                                                                                    |
|   | Indem Sie unten klicken, stimmen Sie diesen Bestimmungen und Datenschutzrichtlinien zu.                                                                                          |
|   | Buchen                                                                                                    |
|   |                                                                                                    |
|   |                                                                                                    |
|   | 10. Depois disso, por favor, <b>clique no botão</b>                                                                                                    |
|   |                                                                                                    |

Amiga Cris Massagen | www.amigacris-massagen | info@amigacris.ch | M: 076 583 00 04

## 11. Se você esqueceu de digitar algo ou digitou incorretamente, uma mensagem de erro aparecerá.

Fehlende Informationen

Erforderliche Informationen fehlen.

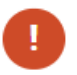

Geben Sie bitte Folgendes an:

- Ihr Name
- Ihre E-Mail-Adresse
- Ihre Telefonnummer

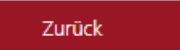

12. As condições gerais e a política de privacidade podem ser acessadas através do link.

Indem Sie unten klicken, stimmen Sie diesen Bestimmungen und Datenschutzrichtlinien zu.

#### 13. Uma vez que a reserva for registrada, você verá a seguinte mensagem. Você receberá um e-mail como confirmação.

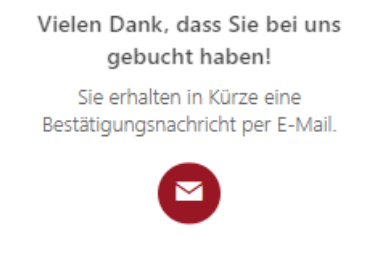

ОК

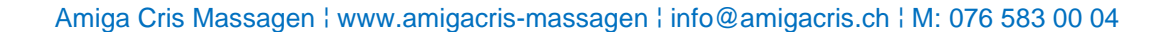

14. Depois disso, aparece o resumo e a página de confirmação da reserva. Você também pode acessar esta página através do link do e-mail de confirmação.

#### As seguintes informações são exibidas:

- Nome da pessoa que marcou a consulta.
- Título da nomeação/serviço
- Preço (para serviços pagos)
- Data e hora do encontro marcado.
- Duração da nomeação
- Local de execução do serviço ou ponto de encontro.
  Todos os horários estão em Amsterdam, Berlim, Berna, Roma, Estocolmo, Viena".
- Membro do pessoal com quem você marcou a consulta.

Aqui você também pode fazer/alterar o seguinte: "re-reserva", "cancelar reserva", ou entrar em outra reserva.

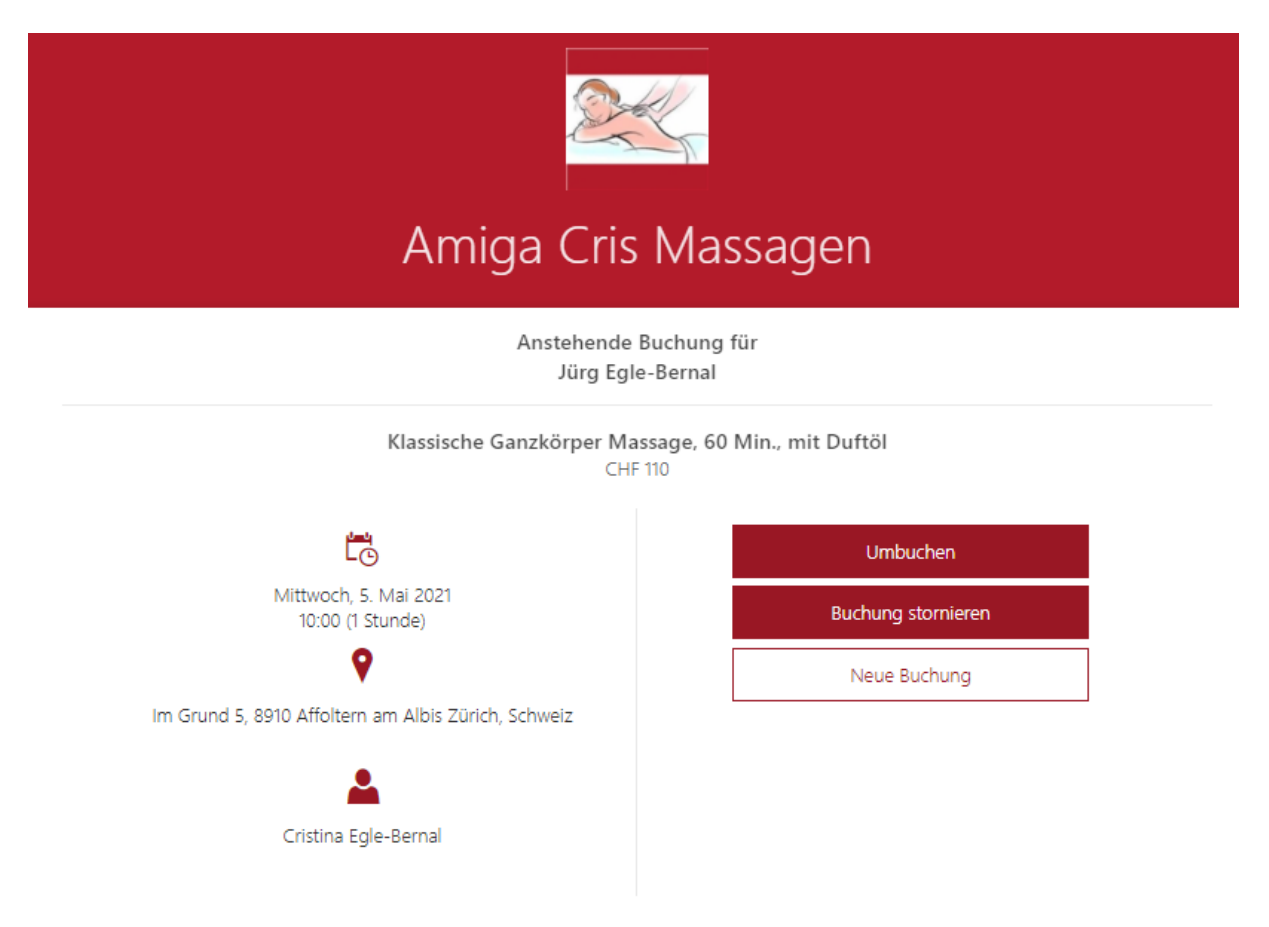

O Alle Zeiten sind in \"(UTC+01:00) Amsterdam, Berlin, Bern, Rome, Stockholm, Vienna\".

Obrigado por sua confiança e nos vemos no próximo encontro.

Abraços,

Cristina Egle-Bernal Amiga Cris Massagen